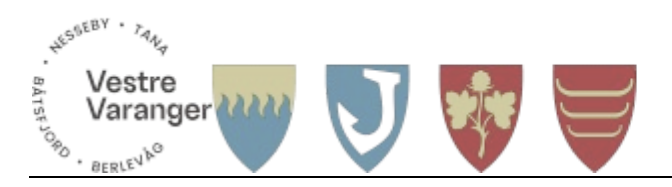

### **Opprette reiseregning i Ekspense**

### Gå til hr.aditro.com

Logg inn ved å trykke på Office 365 (de om er kommunale brukere)

### Har du ikke Office 365, legg inn e-postadresse og trykk «Har du glemt passordet ditt?»

Velg Employee – Mine reiseregninger og Ny reiseregning. Har du en reise som du ikke krever diett for, velg utlegg.

| • Employee      | HR Specialist Sup | er User      |                     |            |
|-----------------|-------------------|--------------|---------------------|------------|
| Home            | Personinformasjon | Avansert søk | Mine reiseregninger | Lønnsslipp |
| REISEREGNINGER  | REISEPLANER       | UTLEGG KJØ   | REBOK UTLEGGSLOGG   | PROFIL     |
| ∨ SØK           |                   |              |                     |            |
| REISEREGNINGER  | (2)               |              |                     |            |
| 🕂 Ny Reiseregni | ing               |              |                     |            |

Fyll ut start dato og tid - slutt dato og tid. Fyll inn tekst der det passer

| Start *                    | 27.09.2023 💾 kl. * 08.00 🕐 |         |
|----------------------------|----------------------------|---------|
| Slutt *                    | 29.09.2023 💾 kl. * 16.00 📀 |         |
| Reisetype *                | Innlandsreise med diett    | ~       |
| Region (Land) *            | NORGE                      | ~       |
| Reisemål og<br>reiserute * | Testregning for demo       | ~       |
|                            | Lagre reiserute            |         |
| Beskrivelse/Arrangen       | Kommuneøkonomi konferanse  |         |
|                            |                            |         |
| Betalingsmåte *            | Overføring til lønn        | ~       |
|                            |                            |         |
|                            |                            | ✓ Neste |
|                            |                            |         |

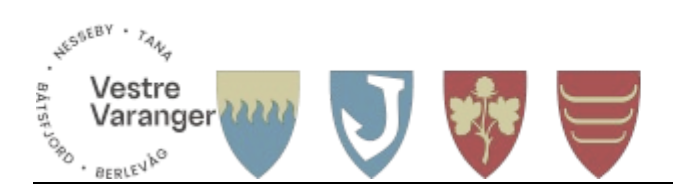

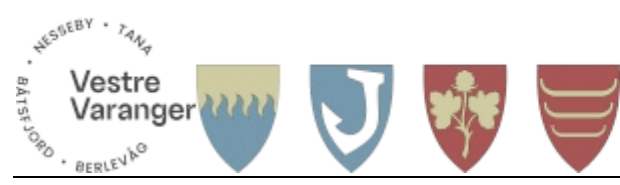

# Trykk neste

| NORGE     | 27.09.2023 | 08:00 |       | Testregning for demo | (A) |
|-----------|------------|-------|-------|----------------------|-----|
| NORGE     | 28.09.2023 |       |       | Testregning for demo | (A) |
| NORGE     | 29.09.2023 |       | 16:00 | Testregning for demo |     |
| < < 1 > H |            |       |       |                      |     |

Velg hvordan du overnattet og hvor, her overnattet jeg på hotell og Tana hotell.

Kryss av for de måltidene du har fått dekket. Merk at frokost første dag skal krysses av.

| Fra land | Dato/tid           | Til land | Dato/tid            | Overnatting<br>Hotel ~ | Hotell<br>Tana hotell og <b>Q</b>                         | Frokost | Lunsj | Middag      | Nattillegg |                        |
|----------|--------------------|----------|---------------------|------------------------|-----------------------------------------------------------|---------|-------|-------------|------------|------------------------|
| NORGE    | 27.09.2023<br>8:00 | NORGE    | 28.09.2023<br>7:59  | Hotel                  | Tana hotell og camping<br>[Silbageaidnu 10 9845<br>Deanu] |         | ✓     |             |            | <b>M</b> <sup>1</sup>  |
| NORGE    | 28.09.2023<br>8:00 | NORGE    | 29.09.2023<br>7:59  | Hotel                  | Tana hotell og camping<br>[Silbageaidnu 10 9845<br>Deanu] |         | ✓     |             |            | <b>6</b> 1             |
| NORGE    | 29.09.2023<br>8:00 | NORGE    | 29.09.2023<br>16:00 | Hotel ~                | Tana hotell og 🛛 🔍                                        | ✓       |       |             |            | <b>SM</b> <sup>1</sup> |
| н 4 1    | ▶ H                |          |                     |                        |                                                           |         |       |             |            |                        |
|          |                    |          |                     |                        |                                                           |         | < .   | Tilbake 🛛 🗙 | Avslutt    | leste >                |

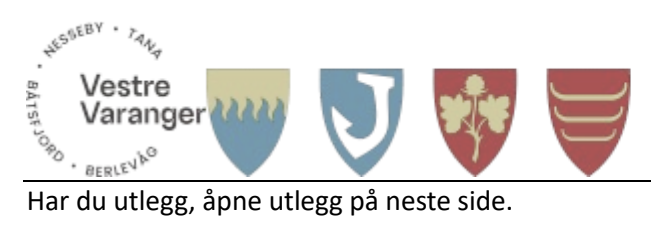

Har du utlegg, åpne utlegg på neste side.

Fyll inn alle detaljer og last opp vedlegg. Trykk legg til

| ✓ REISEREGNINGENS INFOR | RMASJON                     |
|-------------------------|-----------------------------|
| Dato *                  | 27.09.2023                  |
| Utleggstype             | Fly ~                       |
| Tilleggsopplysninger *  | Fly Vadsø - Berlevåg /retur |
| Tilleggsopplysninger    |                             |
| Sum *                   | 4 514.00 🗘                  |
| Nummer på kvittering    |                             |
| Reisenummer             | 1 ~                         |
| Vedlegg *               | Kostnadens Vedlegg (0)      |
|                         |                             |
|                         | X Avslutt Legg Til          |

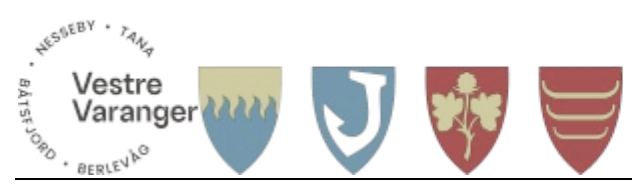

# Ferdig med utlegg, trykk Avslutt

Kilometer, trykk på kilometer. Var det med passasjer, trykk på Legge til Co-Passasjer og skriv inn navn

| Legg til kilometer       |                                            |                      |
|--------------------------|--------------------------------------------|----------------------|
| Kilometer Kontering      |                                            |                      |
| ✓ REISEREGNINGENS INFORM | ASJON                                      |                      |
|                          |                                            |                      |
| Dato *                   | 27.09.2023                                 |                      |
| Kjørerute *              | Søndre Luftjok - Vadsø Flyplass /retur 🗶 Q |                      |
|                          | 🗌 Lagre kjørerute                          |                      |
| Tilleggsopplysninger     |                                            |                      |
| Kilometer *              | 154 🗘                                      |                      |
| Kjøretøy *               | Egen bil v                                 |                      |
| Reisenummer              | 1 Testregning for demo v                   |                      |
| Co-passasjerer           |                                            |                      |
| Navn                     | km                                         |                      |
| Fantorangen              | 154 🗘                                      | Ŵ                    |
| 🕂 Legge Til Co-Passasjer |                                            |                      |
|                          |                                            | X Avslutt V Legg Til |

Ferdig med alt, trykk på neste

|                                                                                  |                                                       | V                                         |                                                                                                    |               |          |                                                                                                    |                                |     |        |
|----------------------------------------------------------------------------------|-------------------------------------------------------|-------------------------------------------|----------------------------------------------------------------------------------------------------|---------------|----------|----------------------------------------------------------------------------------------------------|--------------------------------|-----|--------|
| PERSON<br>Navn: Saua Sis<br>Firma: Berlevåg<br>Avdeling: Økon<br>Kostnadssted: N | sel Marie<br>I kommune<br>omi<br>/estre Varanger økor | nomikontor                                | REISEREGNING<br>Reiserute: Testregning for<br>Reisenummer:<br>Start: 27.09.2023<br>Slutt: 29.09.2023 | demo          |          | REISENUMMER<br>Reiserute: Testregr<br>Reisenummer: 1<br>Start: 27.09.2023 f<br>Slutt: 29.09.2023 f | ning for demo<br>8:00<br>16:00 |     |        |
| JTLEGG                                                                           | + Legg Til                                            |                                           |                                                                                                    |               |          |                                                                                                    |                                | 4   | 4514,( |
| eisenummer                                                                       | Dato                                                  | Utleggstype                               | Tilleggsopplysninger                                                                                 | Infokost type | Valuta   | Valutabeløp                                                                                        | Beløp                          |     |        |
|                                                                                  | 27.09.2023                                            | Fly                                       | Fly Vadsø - Berlevåg /retur                                                                          |               |          |                                                                                                    | 4514,00                        | 6   | 0      |
| (                                                                                | M                                                     |                                           |                                                                                                    |               |          |                                                                                                    |                                |     |        |
| KILOMETER                                                                        | 🕂 Legg Til                                            |                                           |                                                                                                    |               |          |                                                                                                    |                                |     | 843,9  |
| eisenummer                                                                       | Dato                                                  | Kjørerute                                 | Tilleggsopplysninger                                                                                 | Kilometer     | Kjøretøy | Co-passasjerer                                                                                     | Beløp                          |     |        |
|                                                                                  | 27.09.2023                                            | Søndre Luftjol<br>Vadsø Flyplas<br>/retur | < -<br>S                                                                                             | 154           | Egen bil | 1                                                                                                  | 843,92                         | ø ( | 6      |
|                                                                                  | M                                                     |                                           |                                                                                                    |               |          |                                                                                                    |                                |     |        |

Program for kurs skal jo følge med så det kan dere laste opp her:

| IENLANDS REIS                               | EREGNING                                 |                             |            |                          |                                                          |                                                                                                    |                                                  |                                              | Help                                               |
|---------------------------------------------|------------------------------------------|-----------------------------|------------|--------------------------|----------------------------------------------------------|----------------------------------------------------------------------------------------------------|--------------------------------------------------|----------------------------------------------|----------------------------------------------------|
| Testregning For<br>Start<br>Slutt<br>Status | Demo<br>27.09.2023<br>29.09.2023<br>Åpen | Reisenummer<br>Bilagsnummer | P C        | Nav<br>Ans<br>Hov<br>Avc | vn<br>sattnummer<br>vedboksenhet<br>deling<br>stnadssted | Saua Sissel Marie<br>11916<br>Berlevåg kommune (7704)<br>Økonomi (BE1230)<br>Vestre Varanger økonomikontor | Trekkpliktig<br>beløp<br>269,92<br>NOK<br>(1235) | Trekkfritt<br>beløp<br><b>5797,00</b><br>NOK | Totalt beløp<br>6066,92<br>NOK<br>Beløp<br>5797,00 |
| Send Til Attes                              | tering                                   |                             |            |                          |                                                          | ී Arbeid                                                                                                   | sflyt Vedlegg Kommental                          | rer Forhånd                                  | 🖨<br>dsvis/Skriv Ut                                |
| Reisenummer                                 | Start                                    | kl.                         | Slutt      | kl.                      | Region (Land)                                            | Reiserute                                                                                                  | Totalbeløp for reisen                            |                                              |                                                    |
| 1                                           | 27.09.2023                               | 08:00                       | 29.09.2023 | 16:00                    | NORGE                                                    | Testregning for demo                                                                                       | 6066,92                                          | (M <sup>1</sup>                              | 6                                                  |
| н (1                                        | ▶ ►                                      |                             |            |                          |                                                          |                                                                                                    |                                                  |                                              |                                                    |
| LAND OG KLO                                 | OKKESLETT                                | + Legg Til Ny R             | ad         |                          |                                                          |                                                                                                    |                                                  |                                              | ¢                                                  |
| Land                                        |                                          | Dato                        |            | s                        | itarttid                                                 | Sluttid                                                                                                    | Reiserute                                        |                                              |                                                    |
| Hanner                                      |                                          |                             | ~          | ~                        | ~ ~~                                                     |                                                                                                    |                                                  |                                              |                                                    |

Helt til slutt kan dere trykke send til attestering

Anbefaler at dere laster ned appen Daily.

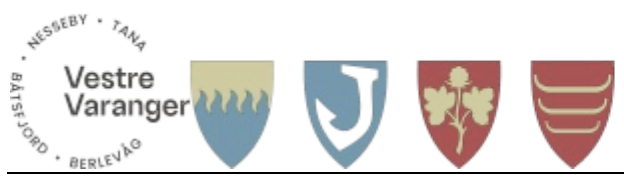

Reiser utbetales gjennom lønnskjøring. Det vil si vi må opprette en lønnskjøring for at vi skal få utbetalt noe. Vi har i 4K snakket om at vi vil ha felles rutiner og vil da lage en ekstra lønnskjøring pr måned for reise. Det vil si at vi har utbetaling den 12. og mot slutten av måneden.

Er det noen store reiseregninger som ikke kan vente, så er det mulig å betale det ut over nettbank og føre det som forskudd slik at avregningen kommer på lønnskjøringer.